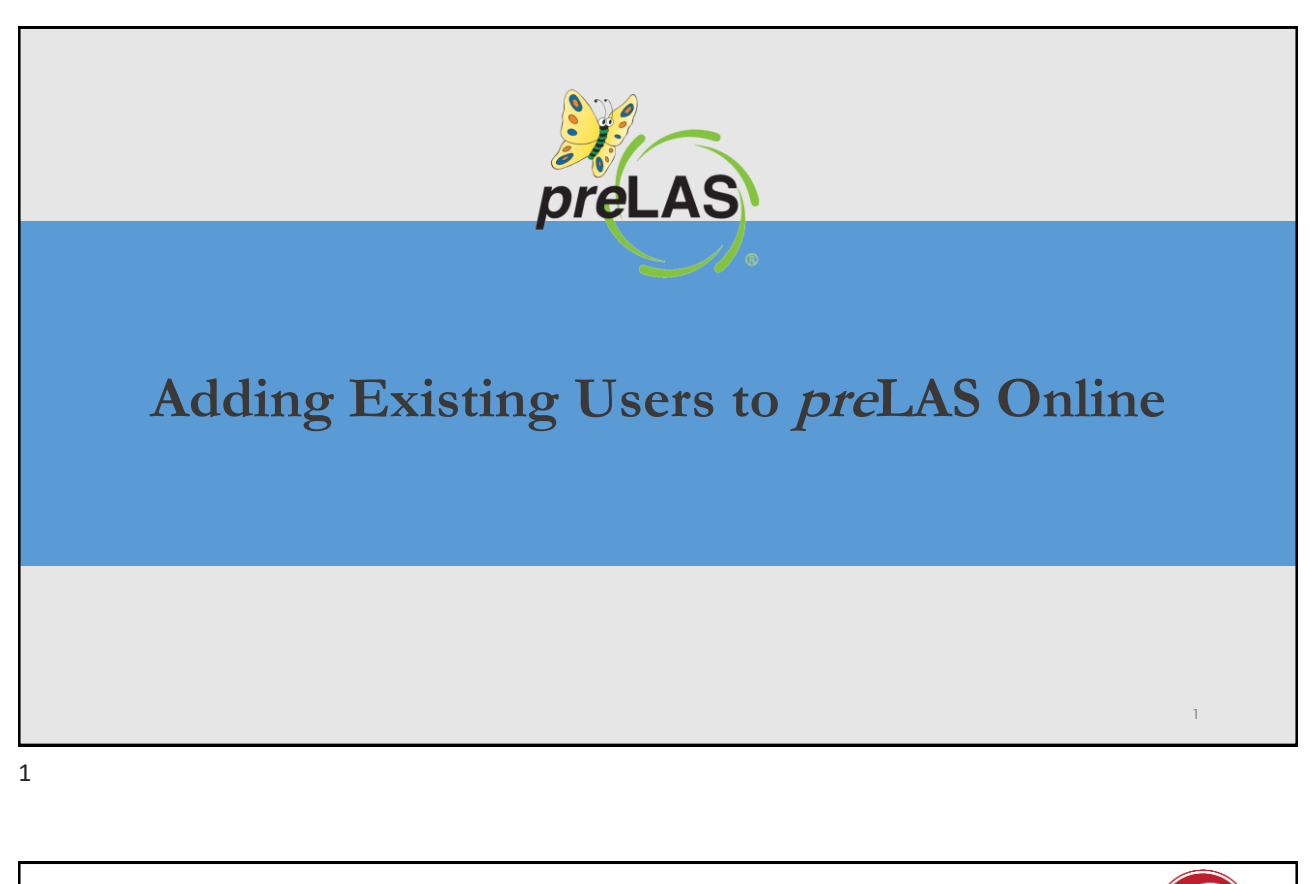

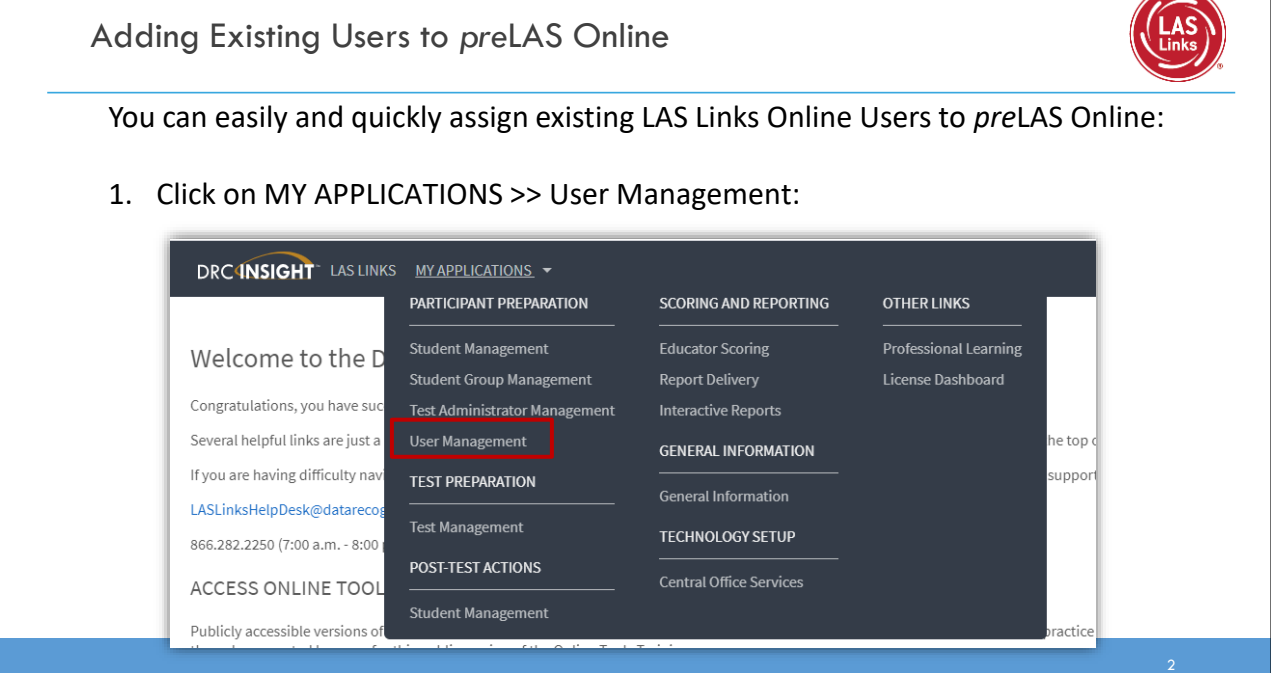

| ND/ INCLUT LASTINKS - TISER MANAGEMENT -                                                                                                    |                                                                                                    |
|----------------------------------------------------------------------------------------------------|----------------------------------------------------------------------------------------------------|
| Edit User     Add Single User     Upload Multiple Users       * Instructions     * Instructional Text if unsure how to filter       Administration     User Role     District       US Links     (A)     Sales and Training Dist.       School     Errst Name     Last Name       Care Quino Sales and Text     Hide Inactive Users       Find User     Clear       User Profiles     User Profiles | <ol> <li>Choose LAS Links in the Administration<br/>drop down</li> <li>Click Find User</li> <li>Click on the Profiles tab</li> <li>Choose the Users you want to</li> </ol> |
|                                                                                                    | associate to preLAS Online                                                                                                    |
| Clark Name     First Name     Email       Image:     sample:     sample:       Image:     sample:     sample:       Image:     sample:     sample:       Image:     sample:     sample:       Image:     sample:     sample:       Image:     sample:     sample:       Image:     sample:     sample:       Image:     sample:     sample:       Image:     sample:     sample:                    |                                                                                                    |

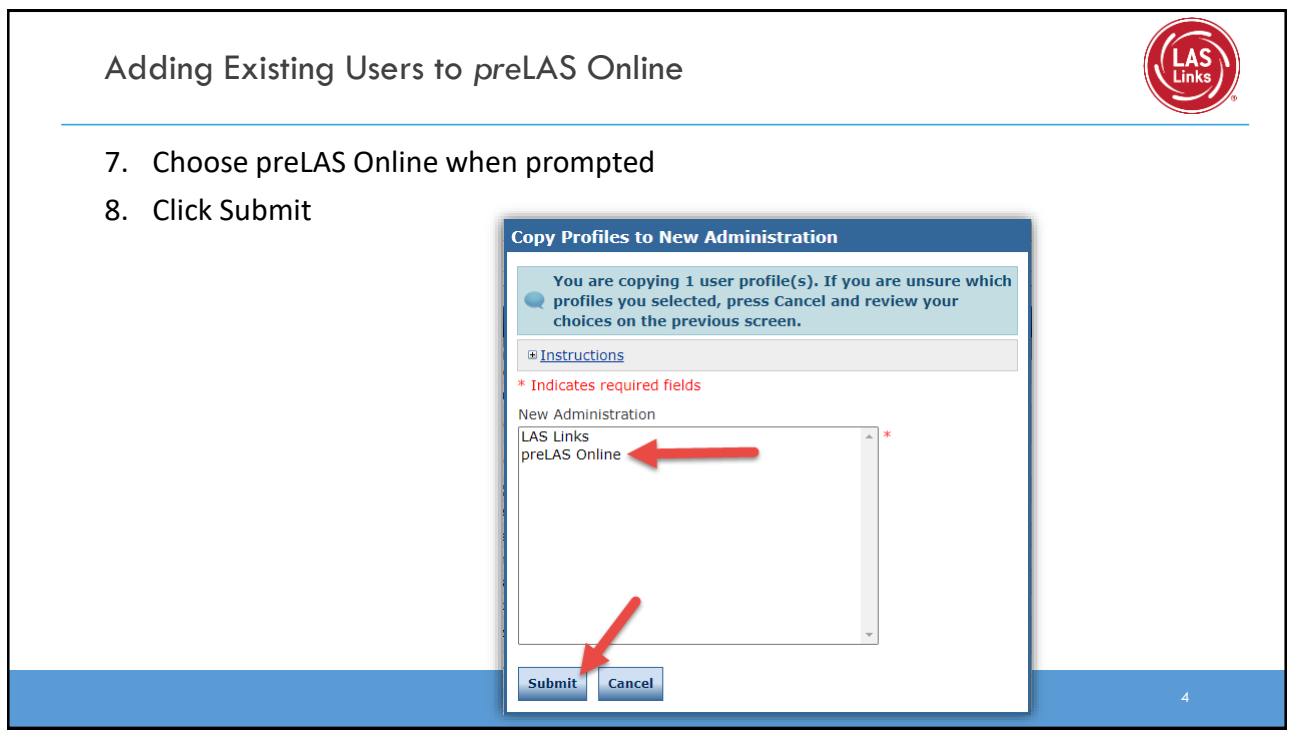

Support

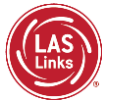

LAS Links Ordering Support 800-538-9547 Option 2 8:00a.m. – 4:30p.m. CST Email: <u>shelfcustomerservice@datarecognitioncorp.com</u>

LAS Links Technical Support 866-282-2250 Option 2 8:00a.m. – 4:30p.m. CST Email: <u>laslinkshelpdesk@datarecognitioncorp.com</u>